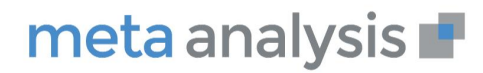

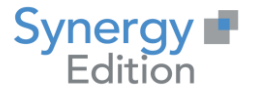

## Installation Meta Analysis V7

# **On Premise**

Date création : Date de Mise à jour : Auteur : Fonction : Email : Observations : Juin 2020 20 mai 2022 Christian LAMBERT Directeur produit clambert@synergy.fr Aucune

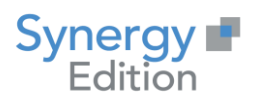

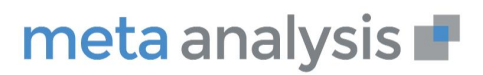

### Table des Matières

| 1 | PREAM  | 1BULE                                                            | 3  |
|---|--------|------------------------------------------------------------------|----|
| 2 | INSTA  | LLATION DU REFERENTIEL                                           | 3  |
|   | 2.1 Cr | REATION DE LA BASE DE DONNEES                                    | 3  |
|   | 2.2 Cr | REATION DE LA CONNEXION                                          | 5  |
|   | 2.3 Cr | REATION DES SCHEMAS DE BASE DE DONNEES                           | 9  |
| 3 | PARAN  | METRAGE DU SERVEUR                                               | 9  |
|   | 3.1 Co | DNFIGURATION DES ROLES ET FONCTIONNALITES WINDOWS                | 9  |
|   | 3.2 AJ | OUT DES FRAMEWORK MICROSOFT .NET                                 | 13 |
|   | 3.2.1  | Framework Microsoft .Net 4.7.2                                   | 13 |
|   | 3.2.2  | Framework Microsoft .Net Core Runtime 2.2.8                      | 13 |
|   | 3.2.3  | Framework .Net Core Hosting 2.2.8                                | 15 |
|   | 3.3 BA | SE DE REGISTRE                                                   | 16 |
| 4 | INSTA  | LLATION DE L'APPLICATION                                         | 17 |
|   | 4.1 IN | STALLATION DE META ANALYSIS                                      | 17 |
|   | 4.2 PA | RAMETRAGE DE L'APPLICATION                                       | 17 |
|   | 4.2.1  | Variable d'environnement                                         | 17 |
|   | 4.3 FI | CHIERS DE PARAMETRAGE                                            | 18 |
|   | 4.3.1  | Fichier Appsettings.production.json                              | 18 |
|   | 4.3.1  | .1 Connexion à la base de données par un compte local sql server | 18 |
|   | 4.3.1  | .2 Connexion à la base de données par compte Active directory    | 18 |
|   | 4.3.2  | Fichier Web.config                                               | 19 |
|   | 4.3.3  | Fichier Nlog.Production.config                                   | 19 |
|   | 4.4 PA | RAMETRAGE DE IIS                                                 | 20 |
|   | 4.4.1  | Installation sur un serveur ayant déjà d'autre sites web         | 20 |
|   | 4.4.2  | Installation sur un serveur dédié                                | 22 |
|   | 4.4.3  | Paramétrage de l'utilisateur avec un utilisateur AD (optionnel)  | 23 |
|   | 4.4.4  | Démarrage de l'application                                       | 24 |
|   | 4.5 IN | STALLATION DES PROCEDURES ET FONCTIONS SQL                       | 25 |
|   | 4.6 AJ | OUT DES LICENCES                                                 | 25 |
|   | 4.7 IN | STALLATION DE L'AGENT DE CONNECTIVITE                            | 25 |

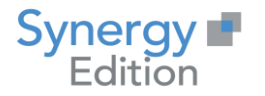

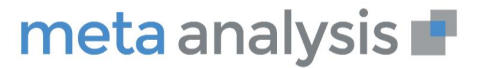

### 1 Préambule

Ce document va vous guider dans l'installation de Meta Analysis dans sa version 7

L'installation de Meta Analysis nécessite :

- L'installation du .Net Framework 4.7.2, Core 2.2 x64 et Core 2.2 hosting
- La fonctionnalité Internet Information Services (IIS) Manager
- Un compte ayant des droits d'administration sur le serveur d'installation.

### 2 Installation du référentiel

### 2.1 Création de la base de données

Dans Microsoft SQL Server Management Studio, connectez-vous à l'instance de base de données avec un compte possédant des droits de création de connexion et de base de données sur laquelle le référentiel de Meta Analysis doit être installer

Cliquez sur Nouvelle base de données

| 🖃 💼 Bases de | données                                           |
|--------------|---------------------------------------------------|
| 🕀 💼 E        | Nouvelle base de données                          |
|              | Joindre                                           |
| 🕀 🗑 r        | Restaurer la base de données                      |
|              | Restaurer les fichiers et les groupes de fichiers |
| •            | Eiltro                                            |
| ± 1          | Fille <b>F</b>                                    |
| ± •          | Déployer une application de la couche Données     |
| ± •          | Importer une application de la couche Données     |
| ± •          |                                                   |
| ± •          | Démarrer PowerShell                               |
| ± •          | Rapports •                                        |
| ± •          |                                                   |
| 🕀 🗑 F        | Actualiser                                        |
| 🕀 📄 Repo     | ortServerTempDB                                   |

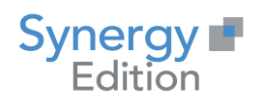

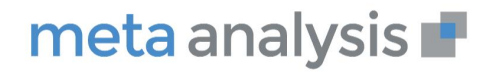

### Paramétrez de la façon suivante :

| Nouvelle base de données                                            |                             |                      |                       |                       | - C                                    | ı x      |  |  |
|---------------------------------------------------------------------|-----------------------------|----------------------|-----------------------|-----------------------|----------------------------------------|----------|--|--|
| Sélectionner une page                                               | Script ▼ ? Aide             |                      |                       |                       |                                        |          |  |  |
| <ul> <li>Options</li> <li>Groupes de fichiers</li> </ul>            | <u>N</u> om de la base d    | de données :         | MetaAnalysis          |                       |                                        |          |  |  |
|                                                                     | —<br><u>P</u> ropriétaire : |                      | <par défaut=""></par> |                       |                                        |          |  |  |
|                                                                     | ✓ <u>U</u> tiliser l'index  | ation de texte intég | gral                  |                       |                                        |          |  |  |
|                                                                     | Fichiers de la bas          | se de données :      |                       |                       |                                        |          |  |  |
|                                                                     | Nom logique                 | Type de fichier      | Groupe de fichiers    | I aille initiale (Mo) | Croissance automatique/Taille maximale | Cr       |  |  |
|                                                                     | MetaAnalysis                | JOURNAI              | Non applicable        | 5                     | Par 10 pour cent limitée à 1024 Mo     | C        |  |  |
| Connexion<br>Serveur :<br>SYNEDT10<br>Connexion :<br>SIEGE\clambert |                             |                      |                       |                       |                                        |          |  |  |
| Progression                                                         |                             |                      |                       |                       |                                        |          |  |  |
| C) <sup>Prêt</sup>                                                  | ٢                           |                      |                       |                       | Ajouter Supprin                        | ><br>ner |  |  |
|                                                                     |                             |                      |                       |                       | ОК                                     | Annuler  |  |  |

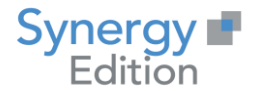

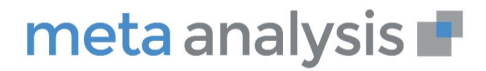

Allez dans les options et sélectionnez Collation à SQL\_Latin1\_General\_CP1\_CI\_AS si ce n'est pas le cas pour l'instance de la base de données.

| . New Database                                                                                                    |               |                                     |          |                 | _  |     | ×      |
|----------------------------------------------------------------------------------------------------|---------------|-------------------------------------|----------|-----------------|----|-----|--------|
| Select a page                                                                                                    | л s           | crint 🔻 🕗 Heln                      |          |                 |    |     |        |
| 🖋 General                                                                                                    | 20            |                                     |          |                 |    |     |        |
| Second Second Se |               |                                     |          |                 |    |     |        |
| Filegroups                                                                                                    | Collation: Fr |                                     | French_1 | rench_100_CI_AS |    |     | $\sim$ |
|                                                                                                    | Rec           | overy <u>m</u> odel:                | Simple   |                 |    |     | $\sim$ |
|                                                                                                    | Com           | n stihility level                   | SOL Sen  | er 2019 (150)   |    |     | ~      |
|                                                                                                    | Con           | paubility jevel.                    | JQL JEN  | ei 2013 (130)   |    |     |        |
|                                                                                                    | Con           | tainment <u>t</u> ype:              | None     |                 |    |     | ~      |
|                                                                                                    | Othe          | er options:                         |          |                 |    |     |        |
|                                                                                                    | •             | 2↓ □                                |          |                 |    |     |        |
|                                                                                                    | $\sim$        | Automatic                           |          |                 |    |     |        |
|                                                                                                    |               | Auto Close                          |          | False           |    |     |        |
|                                                                                                    |               | Auto Create Incremental Statistics  |          | False           |    |     |        |
|                                                                                                    |               | Auto Create Statistics              |          | True            |    |     |        |
|                                                                                                    |               | Auto Shrink                         |          | False           |    |     |        |
|                                                                                                    |               | Auto Update Statistics              |          | True            |    |     |        |
|                                                                                                    |               | Auto Update Statistics Asynchronou  | usly     | False           |    |     |        |
|                                                                                                    | $\sim$        | Containment                         |          |                 |    |     |        |
|                                                                                                    |               | Default Fulltext Language LCID      |          | 1036            |    |     |        |
| Connection                                                                                                    |               | Default Language                    |          | French          |    |     |        |
| Server                                                                                                    |               | Nested Triggers Enabled             |          | True            |    |     |        |
| SYNEDT20                                                                                                    |               | Transform Noise Words False         |          |                 |    |     |        |
| -                                                                                                    |               | Two Digit Year Cutoff               |          | 2049            |    |     |        |
| Connection:                                                                                                    | $\sim$        | Cursor                              |          |                 |    |     |        |
| SIEGE (clambert                                                                                                    |               | Close Cursor on Commit Enabled      |          | False           |    |     |        |
| View connection properties                                                                                                    |               | Default Cursor                      |          | GLOBAL          |    |     |        |
|                                                                                                    | $\mathbf{v}$  | Database Scoped Configurati         | ons      |                 |    |     |        |
|                                                                                                    |               | Legacy Cardinality Estimation       |          | OFF             |    |     |        |
|                                                                                                    |               | Legacy Cardinality Estimation For S | econdary | PRIMARY         |    |     |        |
| Program                                                                                                    |               | Max DOP                             |          | 0               |    |     | ×      |
| Ready                                                                                                    | Au            | to Close                            |          |                 |    |     |        |
|                                                                                                    |               |                                     |          |                 | ОК | Can | icel   |

Cliquez sur OK

### 2.2 Création de la connexion

Si vous allez utiliser une connexion Windows Active Directory, vous aurez besoin de cette connexion le temps de l'installation.

Allez dans la partie Sécurité -> Connexion.

Cliquez sur « Nouvelle Connexion »

www.meta-analysis.fr

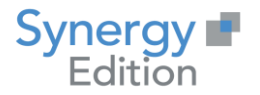

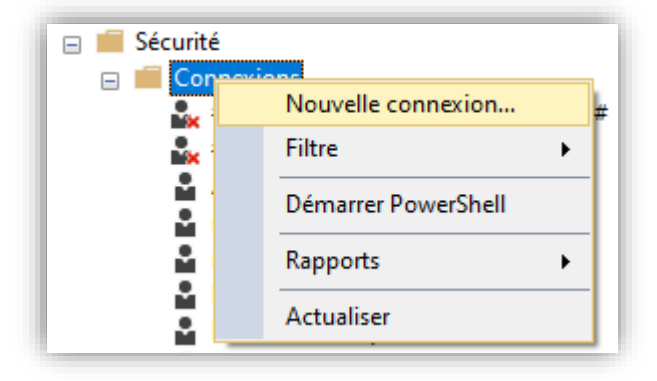

Remplissez les champs suivants :

- Nom d'accès
- Mode Authentification SQL Server
- Mot de passe
- Confirmer le mot de passe
- Base de données par défaut : Base que vous avez créé au paragraphe 2.1

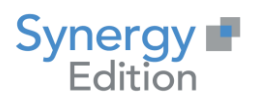

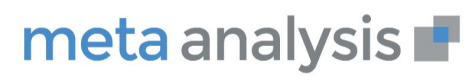

| Nouvelle connexion                                                                                                  |                                                                                                    | -                          |                     |
|----------------------------------------------------------------------------------------------------|----------------------------------------------------------------------------------------------------|----------------------------|---------------------|
| Sélectionner une page                                                                                               | 🖵 Script 👻 😯 Aide                                                                                                    |                            |                     |
| <ul> <li>Rôles du serveur</li> <li>Mappage de l'utilisateur</li> <li>Éléments sécurisables</li> <li>État</li> </ul> | Nom d'accès :<br>Authentification <u>W</u> indows<br>Authentification <u>S</u> QL Server<br><u>M</u> ot de passe :<br>Confirmer le mot de passe :<br>Spécifier l'ancien mot de passe<br>Ancien mot de passe :<br>Appliquer la stratégie de mot de passe<br>Appliquer l'expiration du mot de passe<br>L'utilisateur doit changer de mot de passe<br>Nappé au ce <u>r</u> tificat | MetaAnalysis               | Rec <u>h</u> ercher |
| Connexion                                                                                                    | O Mappé à la <u>c</u> lé asymétrique                                                                                                    | ~                          |                     |
| Serveur :<br>SYNEDT10<br>Connexion :<br>SIEGE\clambert<br>Y# Afficher les propriétés de conn                        | Mapper aux informations d'identification<br>Informations d'identification mappées                                                                                                    | Informations Fournisseur   | A <u>jo</u> uter    |
| Progression                                                                                                    |                                                                                                    |                            | Supprimer           |
| Prêt                                                                                                    | <u>B</u> ase de données par défaut :<br><u>L</u> angue par défaut :                                                                                                    | MetaAnalysis ~<br>French ~ |                     |
|                                                                                                    |                                                                                                    | ОК                         | Annuler             |

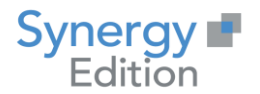

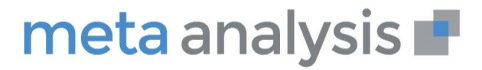

Allez dans « Mappage de l'utilisateur » et accordé les droits suivants pour la base de données et l'utilisateur sur le schéma par défaut [dbo].

| Nouvelle connexion                                                                                                 |                                                                                                    | – 🗆 X                    |
|----------------------------------------------------------------------------------------------------|----------------------------------------------------------------------------------------------------|--------------------------|
| Sélectionner une page<br>Général<br>Rôles du serveur                                                               | ∏ Script ▼      ? Aide                                                                                                    |                          |
| <ul> <li>Mappage de l'utilisateur</li> <li>Éléments sécurisables</li> <li>État</li> </ul>                          | Utilisateurs mappes a cette connexion :         Mapp       Base de données       Utilisateur         AdventureWorks                                                                                                    | Schéma par défaut<br>dbo |
| Connexion                                                                                                    |                                                                                                    |                          |
| Serveur :<br>SYNEDT10<br>Connexion :<br>SIEGE\clambert<br>I Afficher les propriétés de conn<br>Progression<br>Prêt | Agpartenance au rôle de base de données : MetaAnalysis  Agpartenance au rôle de base de données : MetaAnalysis  db_accessadmin  db_backupoperator  db_datareader  db_datawriter  db_ddladmin  db_denydatareader  db_denydatawriter  db_owner  db_securityadmin  public |                          |
| -48×                                                                                                    |                                                                                                    | OK Annuler               |

Cliquez sur « OK » pour valider la création.

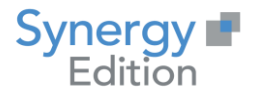

### 2.3 Création des schémas de base de données

Modifiez le script "Batch Run All scripts.bat" avec les informations que vous avez précédemment saisies dans les paragraphes précédents.

Exécutez le script.

Le référentiel est maintenant créé.

### 3 Paramétrage du serveur

### 3.1 Configuration des rôles et fonctionnalités Windows

La première étape de d'ajouter le rôle WebServer IIS.

Ce rôle est natif sur un serveur de type Windows 2016 ou 2019, il faut simplement cliquer sur ajouter des rôles et fonctionnalités dans la gestionnaire de serveur :

| 🚘 Server Manager              | - 🗆 X                                                                     |
|-------------------------------|---------------------------------------------------------------------------|
| Server M                      | lanager 🕨 Dashboard 🛛 🗸 🕫 🖉 🛛 Manage Tools View Help                      |
|                               | Add Roles and Features Remove Roles and Features                          |
| Dashboard                     | Add Servers                                                               |
| All Servers                   | Create Server Group                                                       |
| ■ File and Storage Services ▷ | 1 Configure this local serv Server Manager Properties                     |
| IIS                           | QUICK START 2 Add roles and features                                      |
|                               | 3 Add other servers to manage                                             |
|                               | WHAT'S NEW         4         Create a server group                        |
|                               | 5 Connect this server to cloud services                                   |
|                               | LEARN MORE Hide                                                           |
|                               | ROLES AND SERVER GROUPS<br>Roles: 2   Server groups: 1   Servers total: 1 |
|                               | File and Storage<br>Services 1 IS 1                                       |
|                               | Manageability     Manageability                                           |

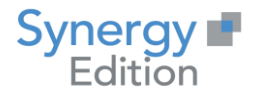

Dans la fenêtre qui s'affiche, sélectionnez le rôle nécessaire comme ceci et cliquez sur suivant :

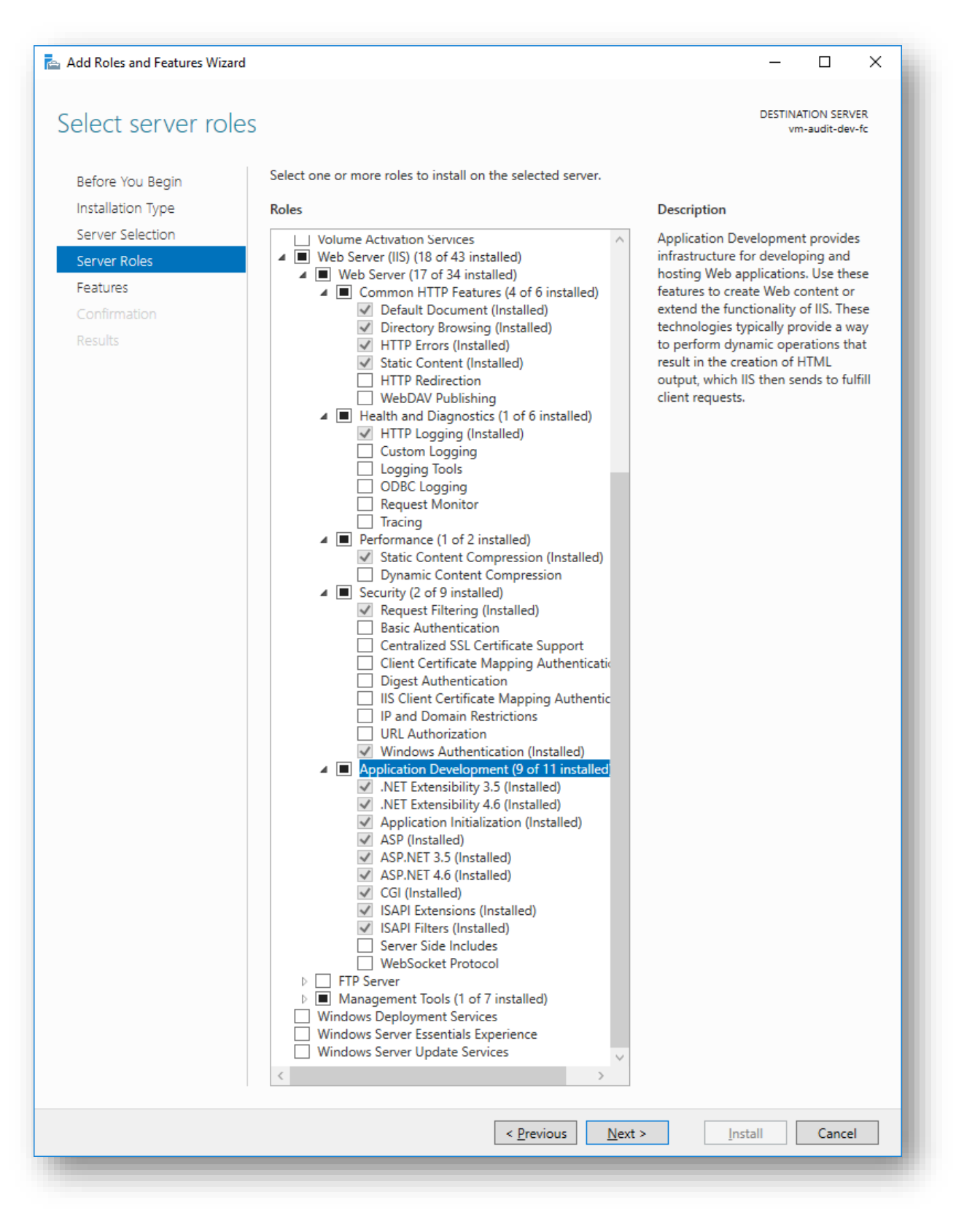

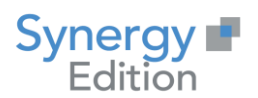

### Dans la fenêtre qui s'affiche, sélectionnez les fonctionnalités nécessaires comme ceci :

| Select features   |                                                                                                    | DESTINATION SERVER<br>vm-audit-dev-fc                                                                                           |
|-------------------|----------------------------------------------------------------------------------------------------|----------------------------------------------------------------------------------------------------|
| Before You Begin  | Select one or more features to install on the selected server.                                                                                                    |                                                                                                    |
| Installation Type | Features                                                                                                    | Description                                                                                                    |
| Server Selection  | ▲ ■ NET Framework 3.5 Features (1 of 3 installed)                                                                                                    | .NET Framework 3.5 combines the                                                                                                 |
| Server Roles      | ✓ .NET Framework 3.5 (includes .NET 2.0 and 3.0)                                                                                                    | power of the .NET Framework 2.0                                                                                                 |
| Features          | HTTP Activation     Non-HTTP Activation                                                                                                    | building applications that offer                                                                                                |
| Confirmation      | <ul> <li>.NET Framework 4.6 Features (3 of 7 installed)</li> </ul>                                                                                                    | appealing user interfaces, protect                                                                                              |
| Results           | <ul> <li>.NET Framework 4.6 (Installed)</li> <li>ASP.NET 4.6 (Installed)</li> <li>MCF Services (1 of 5 installed)</li> <li>HTTP Activation</li> <li>Message Queuing (MSMQ) Activation</li> <li>Named Pipe Activation</li> <li>TCP Activation</li> <li>TCP Port Sharing (Installed)</li> <li>Background Intelligent Transfer Service (BITS)</li> <li>BitLocker Drive Encryption (Installed)</li> <li>BitLocker Network Unlock</li> <li>BranchCache</li> <li>Client for NFS</li> <li>Containers</li> </ul> | information, enable seamless and<br>secure communication, and provide<br>the ability to model a range of<br>business processes. |
|                   | < <u>P</u> revious <u>N</u> ext                                                                                                    | > Install Cancel                                                                                                    |

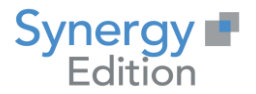

L'utilitaire vous propose ensuite un résumé des rôles et fonctionnalités à installer sur le serveur.

Vérifiez les éléments.

Il ne reste plus qu'à cliquer sur le bouton « Installer » et à laisser l'utilitaire ajouter l'ensemble des rôles et fonctionnalités sélectionnés.

Une fois l'installation terminée, vous retrouvez la console de gestion IIS dans les rôles du gestionnaire de serveur :

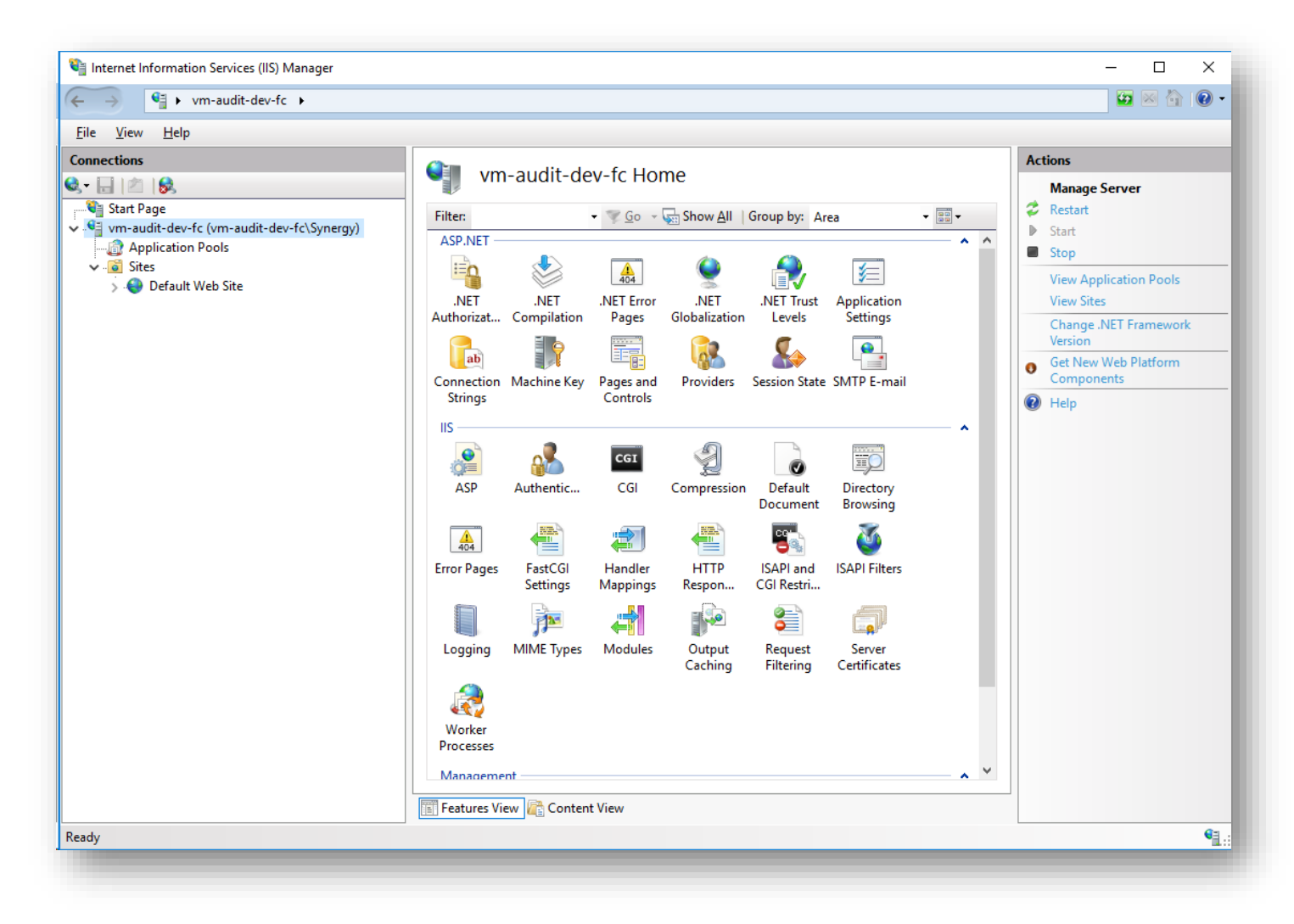

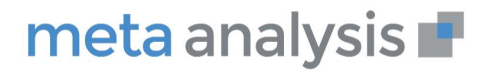

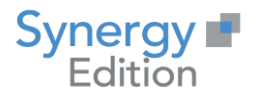

### 3.2 Ajout des Framework Microsoft .Net

#### 3.2.1 Framework Microsoft .Net 4.7.2

L'installation du Framework .Net 4.7.2 est nécessaire.

Vous pouvez télécharger l'installateur sur le site de Microsoft à <u>cette adresse</u>.

#### 3.2.2 Framework Microsoft .Net Core Runtime 2.2.8

Une fois les rôles et fonctionnalités du serveur installées, il faut installer le Framework .NET Core Runtime 2.2.8 dans sa version 64 bits.

Vous pouvez télécharger l'installeur sur le site de Microsoft à cette adresse.

Cliquez sur Installer, puis laissez l'installation se dérouler. Si l'installeur demande de fermer des programmes en cours d'exécution, validez la demande et laisser l'installation continuer en suivant les 3 fenêtres suivantes :

| <del>退</del> | Microsoft .NET Core Runtime - 2.2.8 (x64) Installer                                                                                                    |
|--------------|----------------------------------------------------------------------------------------------------|
| Micro        | osoft .NET Core Runtime - 2.2.8 (x64)                                                                                                    |
|              | .NET Core Runtime<br>.NET Core is a development platform that you can use to build command-line<br>applications, microservices and modern websites. It is open source, cross-platform, and<br>supported by Microsoft. We hope you enjoy it!<br>Learn more about .NET Core<br>Documentation |
| .NET         | Privacy Statement<br>.NET Library EULA<br><u> <u> </u>Install <u> C</u>lose</u>                                                                                                    |

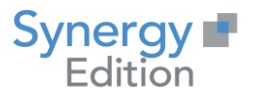

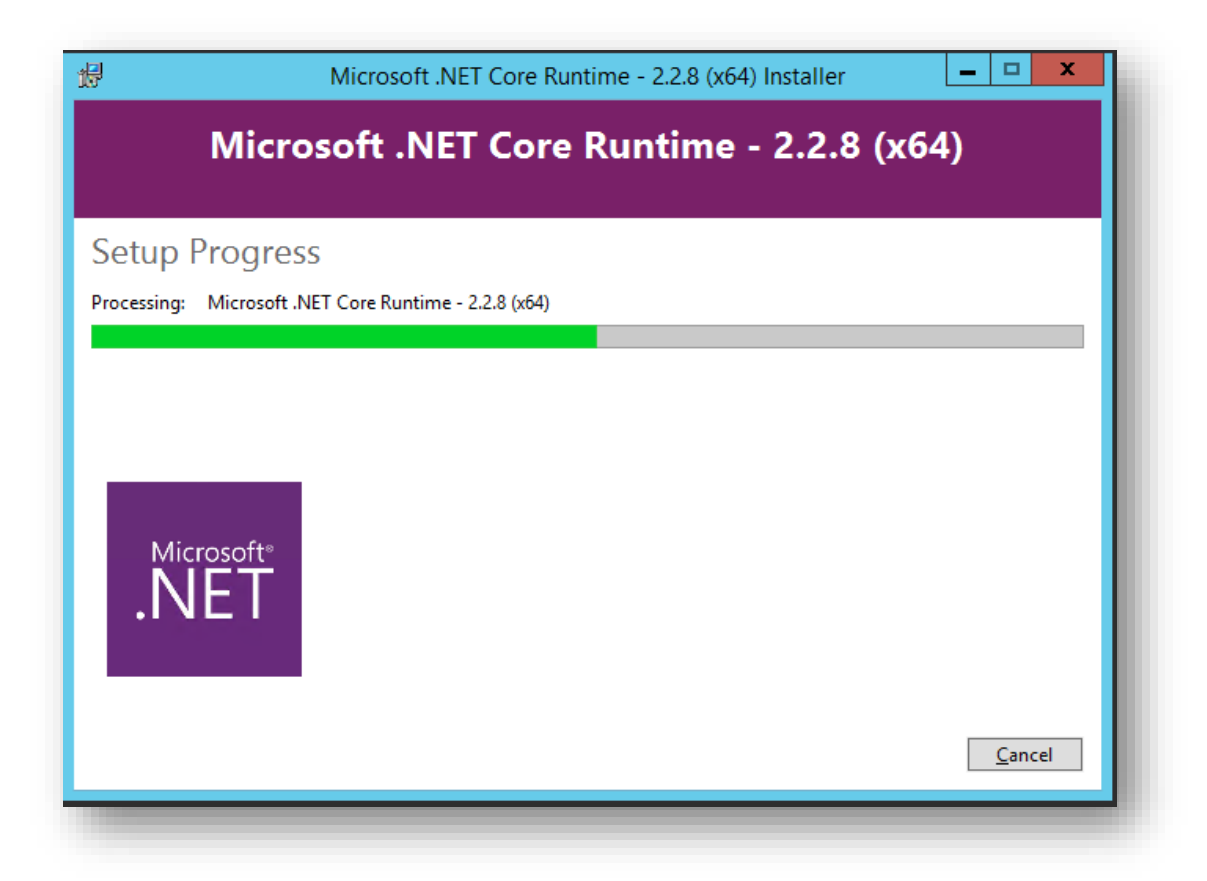

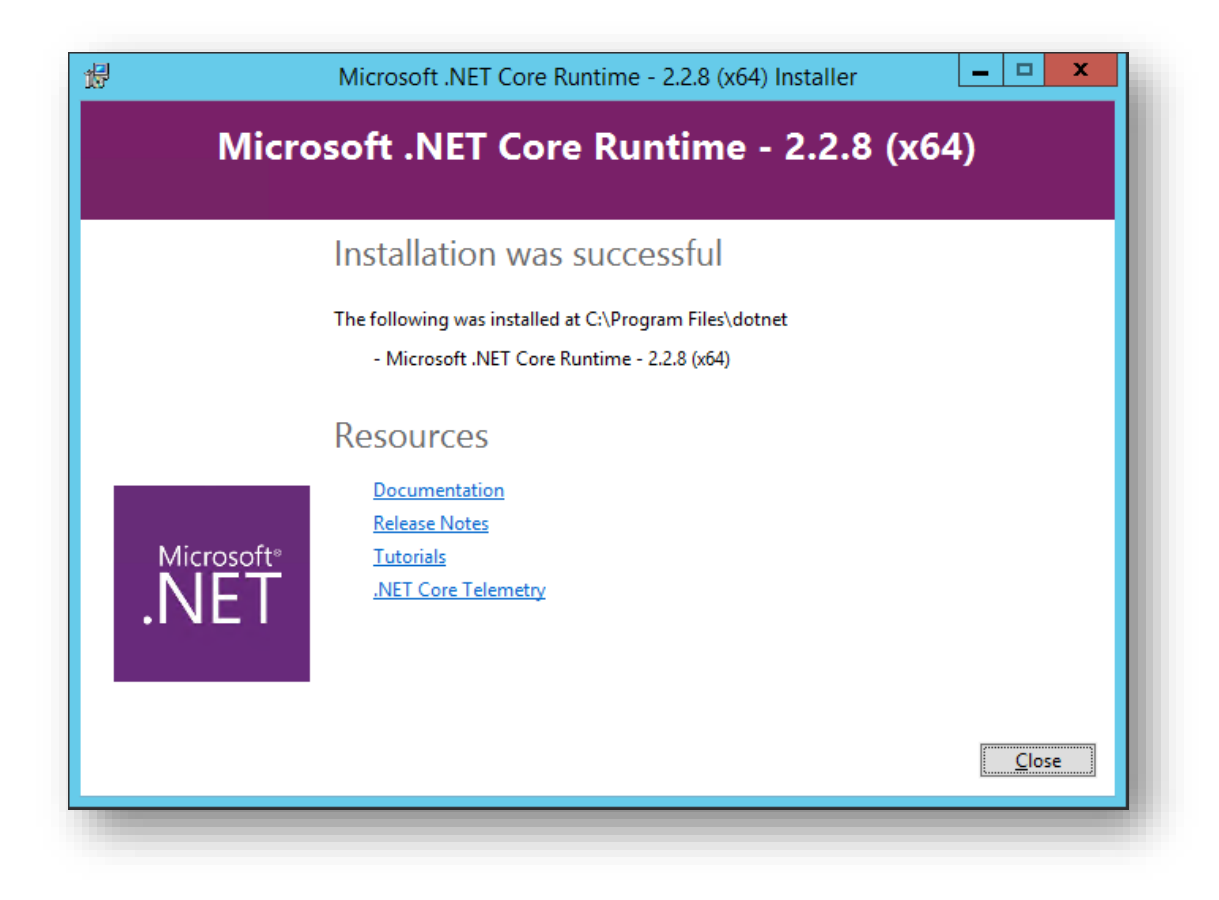

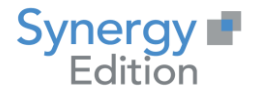

### 3.2.3 Framework .Net Core Hosting 2.2.8

Lancez l'installeur, acceptez la licence et cliquez sur installer

| 😾 Microsoft .NET Core 2.2.8 - Windows Server Hosting 💻 🗖 🗙                                                       |  |  |  |  |
|----------------------------------------------------------------------------------------------------|--|--|--|--|
| Microsoft .NET Core 2.2.8<br>Windows Server Hosting                                                              |  |  |  |  |
| Welcome to the Microsoft .NET Core 2.2.8 - Windows Server Hosting Setup.                                         |  |  |  |  |
| Please restart IIS after the installation completes. You can find additional information <u>here</u> .           |  |  |  |  |
| Microsoft .NET Core 2.2.8 - Windows Server Hosting <u>license terms</u> and <u>privacy</u><br><u>statement</u> . |  |  |  |  |
| I agree to the license terms and conditions                                                                      |  |  |  |  |
|                                                                                                    |  |  |  |  |

Vous pouvez suivre la progression de l'installation.

| 🕼 Microsoft .NET Core 2.2.8 - Windows Server Hosting 💻 🗖 🗙 |  |  |  |  |  |
|------------------------------------------------------------|--|--|--|--|--|
| Microsoft .NET Core 2.2.8<br>Windows Server Hosting        |  |  |  |  |  |
| Setup Progress                                             |  |  |  |  |  |
| Processing: Microsoft ASP.NET Core Module                  |  |  |  |  |  |
|                                                            |  |  |  |  |  |
|                                                            |  |  |  |  |  |
| Cancel                                                     |  |  |  |  |  |
|                                                            |  |  |  |  |  |

Fermer la fenêtre une fois l'installation terminée avec succès.

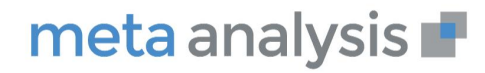

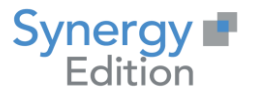

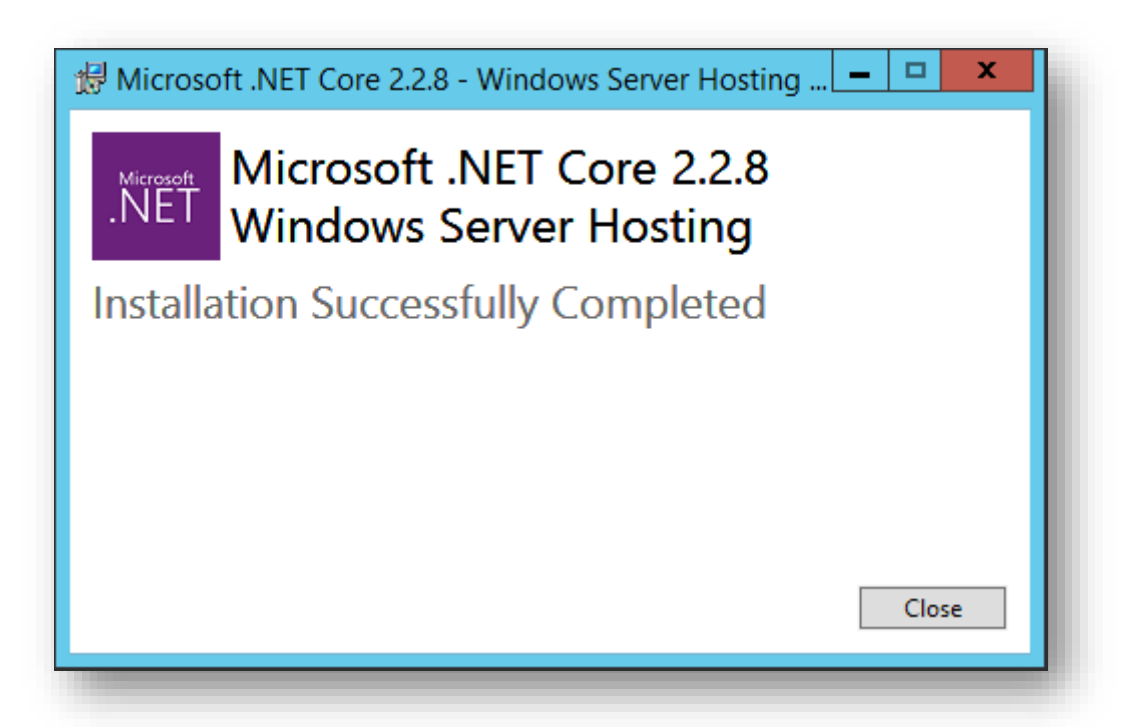

NB : Il est possible de devoir redémarrer le serveur après l'installation du Framework avant de pouvoir continuer.

### **3.3 Base de registre**

Meta Analysis utilise l'algorithme de chiffrement AES pour le stockage des mots de passes.

Il faut vérifier que la clé de registre suivante soit à cette valeur : HKEY\_LOCAL\_MACHINE\SYSTEM\CurrentControlSet\Control\Lsa\FipsAlgorithmPolicy

Enabled = 0

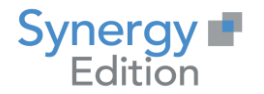

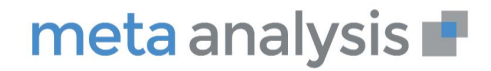

### 4 Installation de l'application

### 4.1 Installation de Meta Analysis

Prenez l'exécutable d'installation de Meta Analysis V7 (Installation Meta Analysis V7.exe).

Exécutez-le.

Suivez les indications :

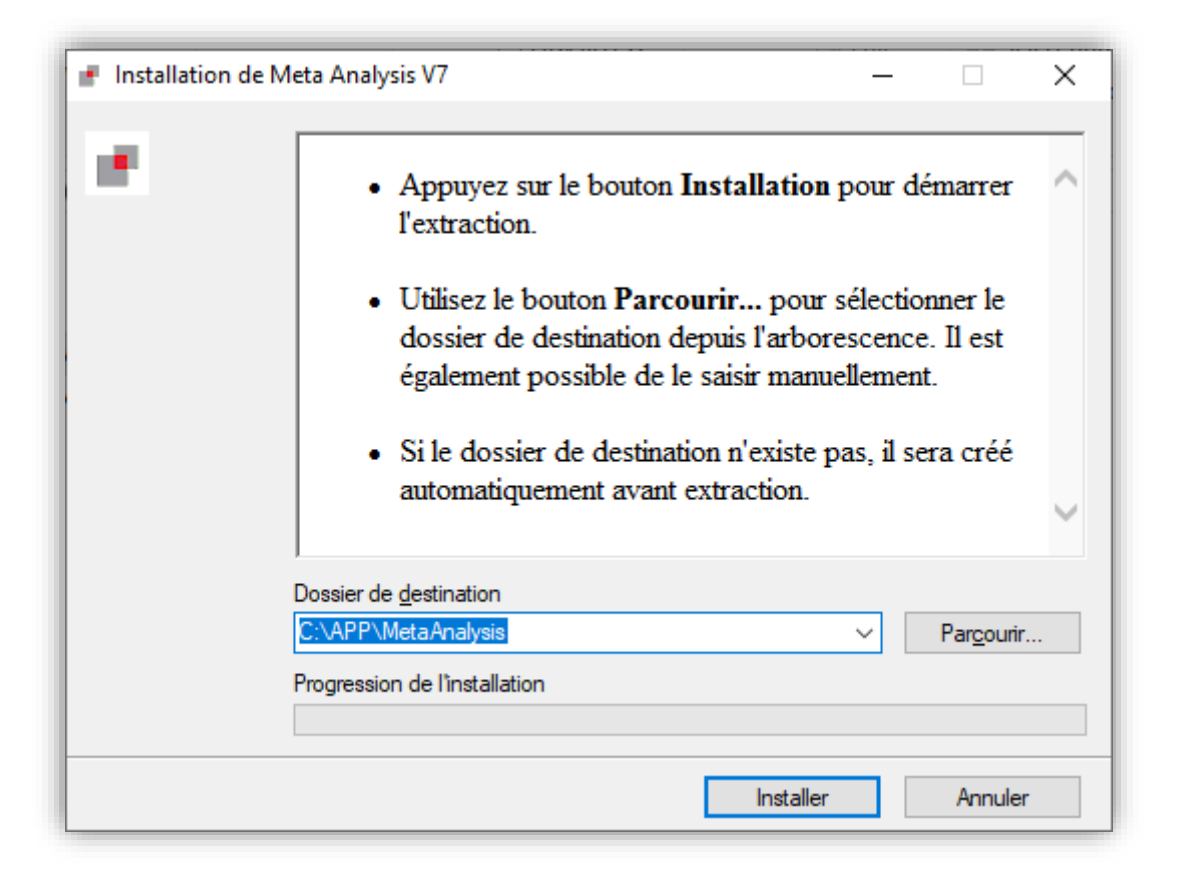

Cliquez sur « installer » les fichiers vont être déployé dans le dossier d'installation que vous aurez renseigné.

### 4.2 Paramétrage de l'application

#### 4.2.1 Variable d'environnement

Allez dans les variables d'environnement et ajoutez la variable dans les variables systèmes.

Nom : ASPNETCORE\_ENVIRONMENT

Valeur : Production

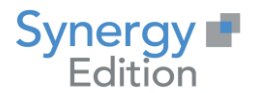

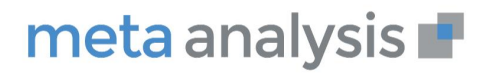

| Edit System Variable     |                               | × |
|--------------------------|-------------------------------|---|
| Variable <u>n</u> ame:   | ASPNETCORE_ENVIRONMENT        |   |
| Variable <u>v</u> alue:  | Production                    |   |
| Browse <u>D</u> irectory | Browse <u>F</u> ile OK Cancel |   |

Redémarrer le serveur pour la prise en compte de la variable système.

### 4.3 Fichiers de paramétrage

Prenez l'archive « Fichiers de paramétrage.zip » et décompressez celle-ci dans le dossier d'installation de Meta Analysis (c:\app\MetaAnalysis).

#### 4.3.1 Fichier Appsettings.production.json

Dans le dossier d'installation de Meta Analysis (c:\app\MetaAnalysis), ouvrez le fichier appsettings.Production.json.

Modifiez l'attribut "MetaAnalysis7Entities" avec les informations de connexion à la base de données créé précédemment.

### 4.3.1.1 Connexion à la base de données par un compte local sql server

#### "MetaAnalysis7Entities":

"metadata=res://\*/Model.MetaAnalysisModel.csdl|res://\*/Model.MetaAnalysisModel.ssdl|res://\*/Model. MetaAnalysisModel.msl;provider=System.Data.SqlClient;provider connection string=\"Data source= VotreInstance;initial catalog=METAANALYSIS;User ID= MetaAnalysis;Password= VotreMotDePasse;integrated

security=False;MultipleActiveResultSets=True;Pooling=false;App=MetaAnalysis;MultipleActiveResultSet s=False\""

#### 4.3.1.2 Connexion à la base de données par compte Active directory

#### "MetaAnalysis7Entities":

"metadata=res://\*/Model.MetaAnalysisModel.csdl|res://\*/Model.MetaAnalysisModel.ssdl|res://\*/Model. MetaAnalysisModel.msl;provider=System.Data.SqlClient;provider connection string=\"Data source= VotreInstance;initial catalog=METAANALYSIS;Integrated Security=SSPI;persist security info=True;integrated security=true;MultipleActiveResultSets=True; Pooling=false;App=MetaAnalysis\""

Sauvegardez le fichier.

<u>Attention :</u> Vous devez obligatoirement effectuer le point 4.4.3 Paramétrage de l'utilisateur avec un utilisateur AD

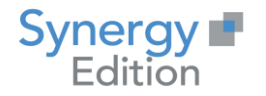

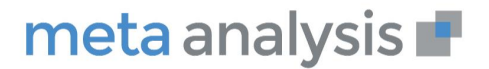

### 4.3.2 Fichier Web.config

Editez le fichier web.config et modifiez les attributs processPath et stdoutLogFile de la balise aspNetCore en fonction du dossier d'installation pour avec un chemin absolu (exemple : c:\APP\MetaAnalysis\MetaAnalysis.Front.UI.exe).

<aspNetCore processPath=".\MetaAnalysis.Front.UI.exe" stdoutLogEnabled="true" stdoutLogFile=".\logs\stdout" />

Sauvegardez le fichier.

#### 4.3.3 Fichier Nlog.Production.config

Editez le fichier Nlog.Production.config et modifiez l'attributs value de la balise <variable name="logdir"> en fonction de votre besoin de stockage des fichiers de log avec un chemin absolue.

<variable name="logdir" value="C:\App\MetaAnalysis\LogFiles\MetaAnalysis.Front.UI"/>

Sauvegardez le fichier.

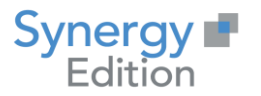

### 4.4 Paramétrage de IIS

Une fois l'installation terminée, ouvrez Internet Information Service (IIS) Manger.

Attention : Si vous installez sur un serveur dédié, rendez-vous au point 4.4.2 Installation sur un serveur dédié

#### 4.4.1 Installation sur un serveur ayant déjà d'autre sites web.

Allez dans le Site, puis cliquez sur « Add WebSite ... »

| 💐 Internet Informa                     | tion Services (IIS)         | Manager         |              |
|----------------------------------------|-----------------------------|-----------------|--------------|
| $\leftarrow \rightarrow$               | WIN-0Q04G076                | okU ► Sit       | es 🕨         |
| File View Hel                          | р                           |                 |              |
| Connections                            |                             |                 | WIN-0QO4G    |
| V ···································· | )7I6KU (WIN-0Q(<br>on Pools | Filter:<br>Name |              |
| ✓ Sites<br>> <                         | dd Website                  |                 | ult Web Site |
| SA                                     | vitch to Features           | View            |              |
|                                        |                             |                 |              |
|                                        |                             |                 |              |

Renseignez les champs suivants :

- Site name : Nom utilisé dans IIS, utilisé à titre informatifs
- Physical path : répertoire d'installation de l'application.
- Port : 8080 pour le http si le port 80 est déjà utilisé (443 ou 4443 pour du https)

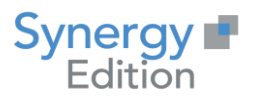

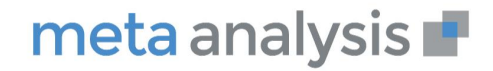

| te name:          |                     | Application pool  |      |      |        |  |
|-------------------|---------------------|-------------------|------|------|--------|--|
| etaAnalysis       |                     | MetaAnalysis      |      | Sele | ct     |  |
| Content Directory |                     |                   |      |      |        |  |
| Physical path:    |                     |                   |      |      |        |  |
| C:\App\MetaAnal   | ysis                |                   |      |      |        |  |
| Pass-through auth | hentication         |                   |      |      |        |  |
| -                 | <b>T</b> . <b>C</b> |                   |      |      |        |  |
| Connect as        | Test Settings       |                   |      |      |        |  |
| linding           |                     |                   |      |      |        |  |
| Tune              | ID address          |                   | Port |      |        |  |
| http:             | All Unassigne       | d                 | × 80 |      |        |  |
| http              | , an onlassing it   |                   |      |      |        |  |
| Host name:        |                     |                   |      |      |        |  |
|                   |                     |                   |      |      |        |  |
| Example: www.co   | ntoso.com or mark   | eting.contoso.com |      |      |        |  |
|                   |                     |                   |      |      |        |  |
|                   |                     |                   |      |      |        |  |
|                   |                     |                   |      |      |        |  |
|                   |                     |                   |      |      |        |  |
| Start Website imn | nediately           |                   |      |      |        |  |
|                   | ,                   |                   |      |      |        |  |
|                   |                     |                   | OK   |      | Canad  |  |
|                   |                     |                   |      |      | Cancer |  |

Modifiez le Managed pipeline mode du pool d'application créé pour le site web en le passant en « Classic »

| <u>File View H</u> elp                                                                                       |                                                                                                    |                                                                                                |                                                                                |                                                                                                    |                                                                                                    |                                                          |  |
|----------------------------------------------------------------------------------------------------|----------------------------------------------------------------------------------------------------|------------------------------------------------------------------------------------------------|--------------------------------------------------------------------------------|----------------------------------------------------------------------------------------------------|----------------------------------------------------------------------------------------------------|----------------------------------------------------------|--|
| Connections<br>Connections<br>Start Page<br>Very WIN-0QO4607/6KU (WIN-0QC<br>Application Pools<br>Very Sites | Application pools are a applications, and prov                                                                                                    | Actions Add Application Pool Set Application Pool Di Application Pool Tasks Start ? ×          | efaults                                                                        |                                                                                                    |                                                                                                    |                                                          |  |
| > 🍈 MetaAnalysis                                                                                             | Name<br>. NET v2.0<br>. NET v2.0 Classic<br>. NET v4.5 Classic<br>. NET v4.5 Classic<br>. NET v4.5<br>. Classic . NET Ap<br>. DefaultAppPool<br>. MetaAnalysis<br>. metaanalysis.co | Status<br>Started<br>Started<br>Started<br>Started<br>Started<br>Started<br>Started<br>Started | .NET CLR V<br>v2.0<br>v4.0<br>No Manag<br>v2.0<br>No Manag<br>v4.0<br>No Manag | Managed Pipel<br>Integrated<br>Classic<br>Integrated<br>Classic<br>Integrated<br>Integrated<br>Integrated<br>Integrated | Neme:<br>MetaAnalysis<br>.NET CLR version:<br>.NET CLR Version v4<br>Managed pipeline m<br>Classic<br>☑ Start application | 0.30319 V<br>Iode:<br>V<br>Sool immediately<br>OK Cancel |  |

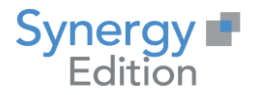

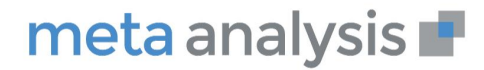

#### 4.4.2 Installation sur un serveur dédié

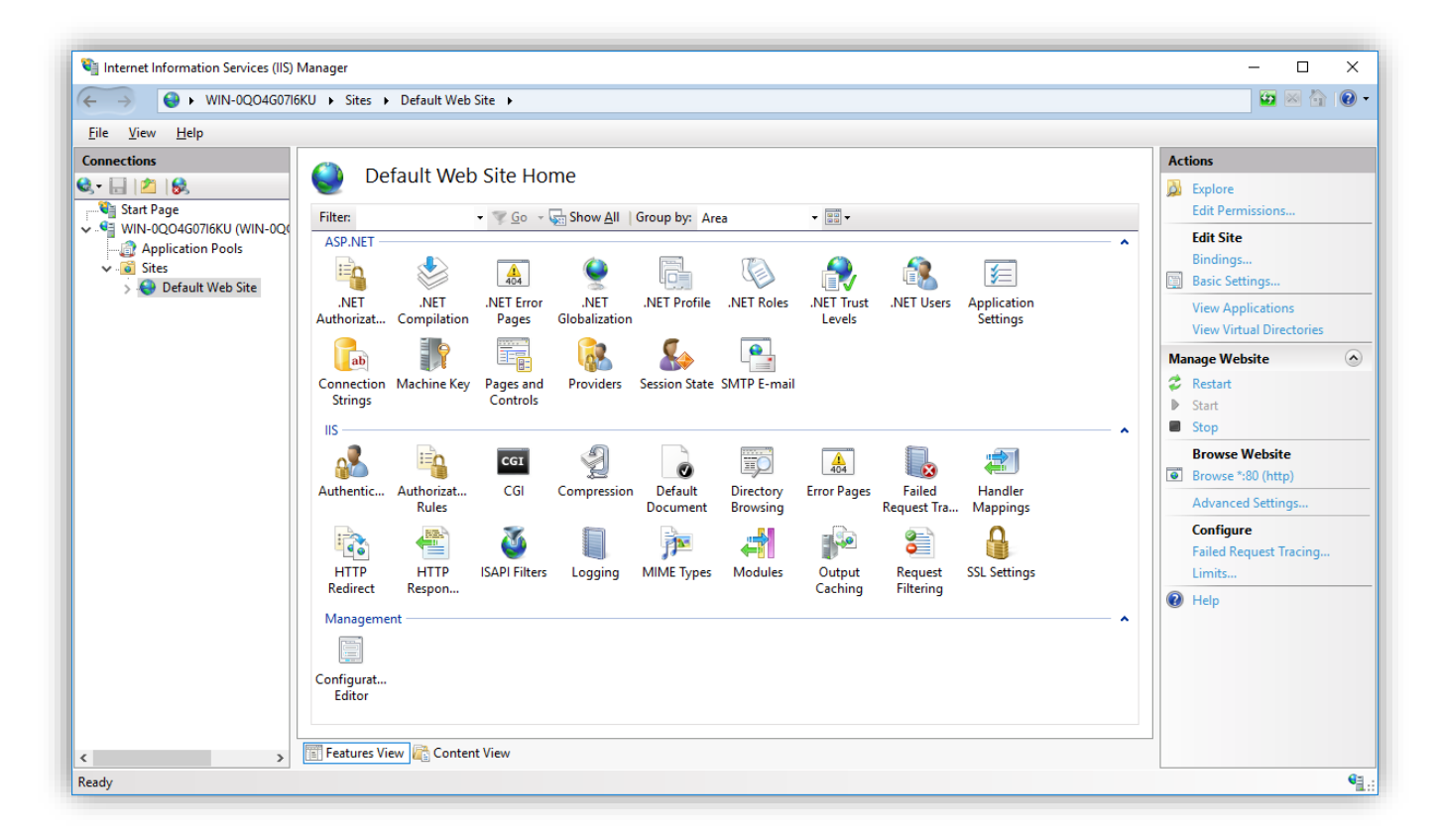

Cliquez sur « Basic Settings... »

| dit Site                                                             |                            | ?               | × |
|----------------------------------------------------------------------|----------------------------|-----------------|---|
| <u>S</u> ite name:                                                   | App <u>l</u> ication pool: | <br>            |   |
| Default Web Site                                                     | DefaultAppPool             | S <u>e</u> lect |   |
| Pilysical patri.                                                     |                            |                 |   |
| D:\Appli\MetaAnalysis Pass-through authenticat                       | ion                        |                 |   |
| D:Appli/MetaAnalysis       Pass-through authentical       Connect as | ion<br>: Settings          |                 |   |

Modifiez le dossier d'installation « c:\inetpub\wwwroot\ » par le dossier d'installation de Meta Analysis.

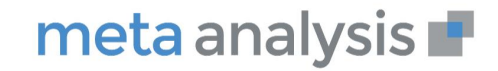

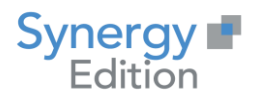

### 4.4.3 Paramétrage de l'utilisateur avec un utilisateur AD (optionnel)

Allez dans les paramètres avancés du pool d'application.

| (General)                           |                                                                                                    |                                                                                                    |
|-------------------------------------|----------------------------------------------------------------------------------------------------|----------------------------------------------------------------------------------------------------|
| NET ( LP Versien                    | 10                                                                                                    | ^                                                                                                    |
| INET CER VEISION                    | v4.0                                                                                                    |                                                                                                    |
| Enable 32-Bit Applications          | False                                                                                                    |                                                                                                    |
| Managed Pipeline Mode               | Classic                                                                                                    |                                                                                                    |
| Name<br>Overse Length               | MetaAnalysis                                                                                                    |                                                                                                    |
| Queue Length                        | On Demand                                                                                                    |                                                                                                    |
| CRU                                 | OnDemand                                                                                                    |                                                                                                    |
| Limit (nercent)                     | 0                                                                                                    |                                                                                                    |
| Limit Action                        | NeAction                                                                                                    |                                                                                                    |
| Limit Interval (minutes)            | 5                                                                                                    |                                                                                                    |
| NUMA Node Affinity Mode             | Soft                                                                                                    |                                                                                                    |
| NUMA Node Assignment                | MostAvailableMemory                                                                                                    |                                                                                                    |
| Processor Affinity Enabled          | False                                                                                                    |                                                                                                    |
| Processor Affinity Mask             | 4294967295                                                                                                    |                                                                                                    |
| Processor Affinity Mask (64-bit opt | 4294967295                                                                                                    |                                                                                                    |
| Processor Group                     | 0                                                                                                    |                                                                                                    |
| Process Model                       | -                                                                                                    |                                                                                                    |
| Generate Process Model Event Log    |                                                                                                    |                                                                                                    |
| Identity                            | ApplicationPoolIdentity                                                                                                    | -                                                                                                    |
|                                     | Managed Pipeline Mode<br>Name<br>Queue Length<br>Start Mode<br>CPU<br>Limit (percent)<br>Limit (percent)<br>Limit Interval (minutes)<br>NUMA Node Affinity Mode<br>NUMA Node Assignment<br>Processor Affinity Enabled<br>Processor Affinity Mask<br>Processor Affinity Mask (64-bit opt<br>Processor Group<br>Process Model<br>Generate Process Model Event Log<br>Identity | Managed Pipeline Mode     Classic       Name     MetaAnalysis       Queue Length     1000       Start Mode     OnDemand       CPU        Limit (percent)     0       Limit Action     NoAction       Limit Interval (minutes)     5       NUMA Node Affinity Mode     Soft       NUMA Node Assignment     MostAvailableMemory       Processor Affinity Enabled     False       Processor Affinity Mask     4294967295       Processor Group     0       Process Model     O       Generate Process Model Event Log     Identity |

Cliquez sur « Indentity »

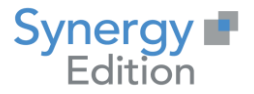

| Application Pool Identity |    |        | ?       | ×   |
|---------------------------|----|--------|---------|-----|
| O Built-in account:       |    |        |         | _   |
| ApplicationPoolIdentity   |    | $\sim$ |         | _   |
| Output:                   |    |        |         | _   |
|                           |    |        | Set     |     |
|                           |    |        |         | _   |
|                           | OK |        | Carrant | - 1 |
|                           | UK |        | Cancel  |     |
|                           |    |        |         |     |

Sélectionnez « Custom account » puis cliquez sur « Set »

| Set Credentials |       |    |   | ?      | × |  |
|-----------------|-------|----|---|--------|---|--|
| User name:      |       |    |   |        |   |  |
| Password:       |       |    |   |        |   |  |
| Confirm pass    | word: |    |   |        |   |  |
|                 |       |    |   |        |   |  |
|                 |       | ОК |   | Cancel | I |  |
|                 |       |    | _ | _      |   |  |

Saisissez les informations de l'utilisateur ayant les droits d'accès à la base de données SQL Server puis cliquez sur « OK ».

### 4.4.4 Démarrage de l'application

Lors du premier démarrage de l'application, le référentiel de base de données va être alimenté. Cela peut prendre plusieurs minutes.

Si dans l'affichage de l'application vous avez des textes du Type : « Missing Translation : XXX »

Exécuter la requête suivante et relancer l'application.

update parameter.ApplicationSettings set SettingValue = 1 where SettingDefinitionId in (1,2,3);

Vérifier que les textes de l'application ne commencent plus par « Missing Translation : XXX »

Vous pouvez alors passer la requête suivante :

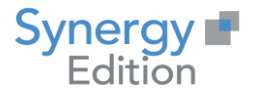

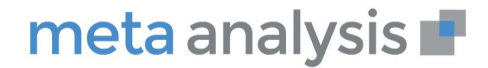

update parameter.ApplicationSettings set SettingValue = 0 where SettingDefinitionId in (1,2,3);

L'application est maintenant opérationnelle

### 4.5 Installation des procédures et fonctions SQL

Modifiez le script "Batch Run scripts Install proc.bat" avec les informations que vous avez précédemment saisies dans les paragraphes précédents.

Exécutez le script.

Les procédures sont maintenant installés.

### 4.6 Ajout des licences

Lors de la première connexion, votre licence vous sera demandée.

Un fois la licence principal entrée, vous pourrez saisir vos autres licences dans le menu dédié à cet effet dans l'administration.

| 1  | ADMINISTRATION                                                                         | Q Rechercher dans les métadonnées | <b>2</b> \$D |
|----|----------------------------------------------------------------------------------------|-----------------------------------|--------------|
| *  | SÉCURITÉ  PERSONNALISATION                                                             | Licences                          |              |
| ¢: | Licence     Serveur email     Notifications                                            | Ajouter                           |              |
| 8  | <ul> <li>Rouncations</li> <li>Site web</li> <li>Agents de<br/>Connectivités</li> </ul> | SMBR LA CLÉ                       | AJOUTER      |
|    | TRADUCTIONS 4                                                                          | Mes Licences                      |              |

### 4.7 Installation de l'Agent de connectivité

Reportez-vous au guide d'un installation de l'agent de connectivité (Synergy édition - Installation Agent de connectivités.pdf)